# 安卓APK文件OEM定制

### 场景说明

通过OEM定制,客户可以在原来Smartbi Android APP基础上进行修改,修改其中的应用信息、桌面图标、启动图片、加载中的图片、主界面、登录界面等,最后打包生成一个OEM定制的Android APK文件。

在Android设备上安装该APK文件,会安装一个经过0EM定制的APP,得到在APP界面上显示客户的LOGO等显示效果。

#### Smartbi支持OEM定制以下内容:

#### 1. 应用信息

下表是一些OEM定制中常需修改的值。其中"名称"一列在修改应用信息时会使用到,在后文中会有说明。

| 名称                                           | 示例                                 | 说明             |
|----------------------------------------------|------------------------------------|----------------|
| app_name                                     | Smartbi                            | 应用显示名称         |
| $DEFAULT\_SERVER\_ADDR\$ \left\{ n \right\}$ | http://demo.smartbi.com.cn/smartbi | 配置第n个服务器的地址    |
| $DEFAULT\_USER\_NAME\$\{n\}$                 | demo                               | 配置第n个服务器的登录用户名 |
| $DEFAULT\_PASSWORD\$\left\{n\right\}$        | demo                               | 配置第n个服务器的登录密码  |

#### 2. 相关图片资源

OEM定制过程中,一般需要修改以下6张图片。注意,在修改时,图片的名称和尺寸必须与下表严格一致。 下表中所说的"路径"在后面修改图片资源时会使用到,在后文中会有说明。

| 图片            | 尺寸                | 路径                                                                   |
|---------------|-------------------|----------------------------------------------------------------------|
| 桌面图标          | $144 \times 144$  | Smartbi for Android Packager\smartbi\res\drawable\logo_icon.png      |
| 加载中图片         | $1024 \times 768$ | Smartbi for Android Packager\smartbi\res\drawable\loading_pad.png    |
| 桌面图标 (高分辨率设备) | $144 \times 144$  | Smartbi for Android Packager\smartbi\res\drawable-hdpi\logo_icon.png |

### OEM定制步骤

注: 若是希望后期oem更新后,APP自动提醒用户更新,可先查看wiki文档,移动端oem定制更新后提醒用户下载 再进行OEM定制

为了方便客户进行OEM定制,我们提供了Smartbi for Android Packager工具,按以下步骤可以完成OEM定制:

- 1. 下载Smartbi for Android Packager.zip并解压。
- 2. 在http://app.smartbi.com.cn/indexv8.htm下载Smartbi apk文件, 放到解压后的Smartbi for Android Packager目录中, 并重命名为smartbi.apk。
- 3. 核改Smartbi for Android Packager\decode.cmd中的Java路径,建议先设置好JAVA\_HOME环境变量,然后像下图那样设置。注意,JAVA路径最好包含在双引号中,否则会在路径中包含空格时报错。

😑 decode. cmd 🔀

- 1 @echo off 2 set current=%~dp0
- 3 cd /d "%current%"
- 4 rd /s /q smartbi
- 5 "%JAVA\_HOME%\bin\java" -jar apktool.jar decode -s "smartbi.apk" "smartbi"
- 4. 执行Smartbi for Android Packager\decode.cmd,执行完毕后smartbi.apk会被解压生成Smartbi for Android Packager\smartbi文件夹。
- 5. OEM定制的APP应该避免收到各安卓商店的升级提示信息,因为升级相当于将定制内容重置。

用文本编辑器打开Smartbi for Android Packager\smartbi\AndroidManifest.xml,修改<manifest>元素的android:versionCode属性的值(即下图中的值)为一个较大的数值。 该数值是APP的版本号信息,后续发布新的版本,会持续提升这个值。设置一个较大的值,例如9999,可以避免收到各个安桌应用商店的升级提示信 自

6.

| 志。                                                                                                    |                                                                |
|----------------------------------------------------------------------------------------------------|----------------------------------------------------------------|
| androidWanifact vnlX                                                                                                    |                                                                |
| and other and the second second se                                                                                                    |                                                                |
| <pre>2 &lt; cmanifest android:versionCode="9999" android:versionName="7.0" package="cn.com.smartbi"</pre>                                                                                                    |                                                                |
| 3 E xmlns:android="http://schemas.android.com/apk/res/android">                                                                                                    |                                                                |
| 4 <uses-permission android:name="android.permission.INTERNET"></uses-permission>                                                                                                    |                                                                |
| 6 <uses-permission android:name="android.permission.Acad_rnows_SIATE"></uses-permission>                                                                                                    |                                                                |
| 7 <uses-permission android:name="android.permission.ACCESS_WIFI_STATE"></uses-permission>                                                                                                    |                                                                |
| 8 <uses-permission android:name="android.permission.WRITE EXTERNAL STORAGE"></uses-permission>                                                                                                    |                                                                |
| Solution state of the state of the state |                                                                |
| 应用信息修改:用文本编辑器打开Smartbi for Android Packager\smartbi\res\values\strings.xml,就可<br>应用信息的修改可以参考该表,表中的"名称"列对应的就是strings.xml中 <string>的name属性。<br/>除了上表提到的信息外,还需修改<string name="updateCheckType">这一元素的值为<b>private</b>,如下图所示,<br/>cn去获取新版本。<br/>其中,app_name是app的显示名称,version_n / webaddr_v /support_v / copyright_v等在设置界面显示,I<br/>DEFAULT_USER_NAME1 / DEFAULT_PASSWORD1D等设置了默认的服务器地址和默认访问用户/密码<br/>&lt;<b>?xml version="1.0" encoding="utf-8"?&gt;</b></string></string>                                                                                                    | 以对目标信息进行修改。<br>这样可以避免访问app.smartbi.co<br>EFAULT_SERVER_ADDR1 / |
| <pre><resources></resources></pre>                                                                                                    |                                                                |
| <string name="app_name">Smartbi</string>                                                                                                    |                                                                |
| <string name="app_name_gddw">广电信息门户</string>                                                                                                    |                                                                |
| <string name="username">用户名: </string>                                                                                                    |                                                                |
| <string name="password">密码: </string>                                                                                                    |                                                                |
| <string name="login">登 录</string>                                                                                                    |                                                                |
| <string name="serveraddr">服务器地址</string>                                                                                                    |                                                                |
| <string name="save">保 存</string>                                                                                                    |                                                                |
| <string name="ok">循 定</string>                                                                                                    |                                                                |
| <pre><string name="updateCheckType">global</string></pre>                                                                                                    |                                                                |
| <pre><string name="globalUpdateKey">androidAppVersion</string></pre>                                                                                                    |                                                                |
| <string name="version_n">Smartbi for Android</string>                                                                                                    |                                                                |
| <string name="version_1">V7.2</string>                                                                                                    |                                                                |
| <string name="version_v">V7.2(Build 2017/09/27 16:00:00)</string>                                                                                                    |                                                                |
| <pre><string name="version_d">2017-09-27 16:00:00</string></pre>                                                                                                    |                                                                |
| <string name="webaddr_n">网址:</string>                                                                                                    |                                                                |
| <pre><string name="webaddr v">www.smartbi.com.cn</string></pre>                                                                                                    |                                                                |
| <string name="support_n">技术支持:</string>                                                                                                    |                                                                |
| <pre><string name="support_v">support@smartbl.com.cn</string></pre>                                                                                                    |                                                                |
| <string name="copyright_n">版权所有</string>                                                                                                    |                                                                |
| <string name="copyright_v">/ 州忠边特软件有限公司</string>                                                                                                    |                                                                |
| <string name="loading">加戰甲</string>                                                                                                    |                                                                |
| <pre><string name="menu_settings"></string></pre>                                                                                                    |                                                                |
| <string name="menu_about">天丁</string>                                                                                                    |                                                                |
| <string name="menu_exit">退出</string>                                                                                                    |                                                                |
| <pre><string name="menu_nandwrite">于与</string></pre>                                                                                                    |                                                                |
| <string name="menu_send">反迭</string>                                                                                                    |                                                                |
| <pre><string name="menu_tavorite">収藏</string> </pre>                                                                                                    |                                                                |
| <pre></pre>                                                                                                    |                                                                |
| <string name="menu_send">发送</string>                                                                                                    |                                                                |
| <string name="menu_favorite">收藏</string>                                                                                                    |                                                                |
| <string name="menu_screenshot">缩略图</string>                                                                                                    |                                                                |
| <string name="menu_online">在线</string>                                                                                                    |                                                                |
| <pre><string name="menu_offline">离线</string> </pre>                                                                                                    |                                                                |
| <pre><string name="delete">删床</string> 答诉日录//string&gt; 答诉日录//string&gt; </pre>                                                                                                    |                                                                |
| <pre>string name="firstload"&gt;正在为首次运行初始化, 需要几分钟 </pre>                                                                                                    |                                                                |
| <pre><string name="downloadOffline">正在处理离线包</string></pre>                                                                                                    |                                                                |
| <pre><string name="DEFAULT_SERVER_ADDR1">http://demo.smartbi.com.cn/smartbi</string></pre>                                                                                                    |                                                                |
| <string name="DEFAULT_USER_NAME1">demo</string>                                                                                                    |                                                                |
| <string name="DEFAULT_PASSWORD1">demo</string>                                                                                                    |                                                                |
| <string name="DEFAULT_SERVER_ADDR2"></string>                                                                                                    |                                                                |
| <pre><string name="DEFAULT_USER_NAME2"></string> </pre>                                                                                                    |                                                                |
| <pre><string name='DEFAULI_PASSWUKU2"'></string> </pre>                                                                                                    |                                                                |
| (string name "DEFAULT_SERVER_ADDRS /)                                                                                                    |                                                                |
| <pre>string name="DEFAULT_DOLL_MARLS //&gt; </pre>                                                                                                    |                                                                |
| <pre>string name="SYSTEM CONFIG TEXT"&gt;系統配置</pre>                                                                                                    |                                                                |
| Lething nome "CEDICE TEVT", IL & B. / station                                                                                                    |                                                                |

相关图片资源修改: 相关图片资源都在Smartbi for Android Packager\smartbi\res\drawable~xxx(各目录对应不同分辨率的设备)下。 OEM定制中主要涉及到6张图片,如该表所示。表中"路径"一列表示的就是对应图片文件在解压目录下的位置及名称。 要修改这些资源,只需替换对应的图片文件即可。注意,必须保证替换图片的文件名和图片尺寸与原图片文件完全一致。
 修改Smartbi for Android Packager\encode.cmd中的Java路径,然后执行encode.cmd。

执行完成后, Smartbi for Android Packager\smartbi目录下的内容将会被编译成Smartbi for Android Packager\Smartbi\_new.apk文件。 😑 encode. cmd🔀

- echo off
- set current=%~dp0 3 cd /d "%current%"
- 4
- "&JAVA HOME%\bin\java" -jar apktool.jar build "smartbi" "Smartbi\_new.apk"

### APK文件签名

注:此操作是必须进行的,若是没有进行,会导致手机无法安装生成的apk。

对APK文件进行签名的主要目的,是防止第三方通过在设备上安装包名完全一致的APP来替换掉自己的APP,而且没有签名的APK文件有可能会被某些设备认为 不安全而拒绝安装。

进行APK文件签名,可以按以下步骤来完成:

- 1. 生成keystore证书,这是Android应用签名必须的。
- a. 如果已经有自己的证书,直接将自己的证书文件重命名为Smartbi.keystore然后放在Smartbi for Android Packager目录下,然后跳到第2 步:
  - 如果上次已经生成过证书,且证书已经在Smartbi for Android Packager目录下,则直接跳到第2步; b.
  - с.
- 如果这是第一次操作,且没有证书,请按以下步骤生成证书文件: i. 修改Smartbi for Android Packager\makekey. cmd中的Java路径、keypass和storepass。 其中keypass和storepass是keystore中需要设置的两个密码,两个密码需要保持一致。 🔚 nakekey. cnd🔀
  - غلاب شعنیا Jedho off aet current+-dp0 of /d \*Gorrent\* Jf exist ["current!Smartbi.keystor"] ren "Smartbi.keystor if exist ["current!Smartbi.keystor] Smartbi.keystore [recepts passors] Smartbi.keystore [recepts passors] rem "Smartbi.keystore" "Smartbi-4DATE:-0,45+4DATE:-5,24+4DATE:-8,24.keystore.bak"
    \_alias Smartbi -keyslq RSA -validity 40000 -dname "CN=localhost, OU=localhost, O=localhost, L=SH, ST=SH, C=CN" -keystore 设置keypass和storepass,两个值需要保持一致
  - ii. 执行Smartbi for Android Packager\makekey.cmd,执行完成后,将生成Smartbi for Android Packager\Smartbi.keystore证书 文件。

| 📧 aapt.exe       | 2013/5/13 12:47 | 应用程序                | 835 KB   |
|------------------|-----------------|---------------------|----------|
| 🛓 apktool.jar    | 2013/2/3 2:37   | Executable Jar File | 2,594 KB |
| 🚳 decode.cmd     | 2015/9/7 14:26  | Windows 命令脚本        | 1 KB     |
| 💿 encode.cmd     | 2015/9/7 14:26  | Windows 命令脚本        | 1 KB     |
| 💿 makekey.cmd    | 2017/5/4 10:51  | Windows 命令脚本        | 1 KB     |
| 💿 resign.cmd     | 2015/9/7 14:26  | Windows 命令脚本        | 1 KB     |
| Smartbi.keystore | 2017/5/4 10:51  | KEYSTORE 文件         | 3 KB     |
| 📧 zipalign.exe   | 2013/5/13 18:49 | 应用程序                | 163 KB   |
|                  |                 |                     |          |

- 修改Smartbi for Android Packager\resign.cmd中的Java路径、keypass和storepass,其中keypass和storepass需要与第1步中设置的值一样。 2. echo off
  - @echo off
    set current=
    cd /d "%cur nt-Rodol od /4 \*corrents" \*Sartbi\_nev.apk" Smartbi del "Smartbi\_nev.apk" Smartbi del "Smartbi\_nev.apk" smartbi rem "Smartbi\_nev.apk" "Smartbi\_nev\_Dnigned.apk" rem "Smartbi\_nev\_Dnigned.apk" smartbi\_nev\_Dnigned.apk" riphilgi.exe. v4 \* "Smartbi\_nev\_Dnigned.apk" \*Smartbi\_nev.apk"
- 3. 执行Smartbi for Android Packager\resign.cmd。 执行完成后, Smartbi for Android Packager\Smartbi\_new.apk文件已经被签名成功。 可以注意到还生成了一个Smartbi for Android Packager\Smartbi\_new\_Unsigned.apk文件,这个文件是原来没有签名的APK文件的备份。

## 移动端首页资源修改

移动端首页等资源的修改没有在上面的工具中提供,因为它们是服务器提供、APP加载的。

要修改移动端首页,可以下载MobilePortalChange.ext扩展包,用压缩工具打开扩展包,然后替换其中相应的图片资源。注意,替换的图片资源名称和尺寸 必须与对应图片文件一致。

移动端首页对应的图片资源在这扩展包中这两个目录下: 【MobilePortalChange.ext/vision/android/login/img】, 【MobilePortalChange. ext\vision\android\portraitweb\img]

下面两个对应LOGO的文件:

MobilePortal.ext\vision\android\login\img\login\_logo.png  $(544 \times 72)$ MobilePortal.ext/vision/android/portraitweb/img/homepage\_banner.png  $(280 \times 58)$ 移动驾驶舱 效益,因管理而改变!管理,因我们( homepage\_banner.png login\_logo.png SMARTBI 移动驾驶舱 请输入用户名 t⊟ 企业经营分析 功能演示 驾驶舱 请输入登录密码 [ ] 登录  $\stackrel{\frown}{\simeq}$ 内 Þ A 首页 收藏 离线 注销

**这一步必做的:为了防止修改的logo后出现不生效的问题,修改了MobilePortalChange.ext** 中哪个目录下的图片,就需要保证这个目录下的 **version.txt上的时间和产品war包中mobileprotal.ext扩展包中的相同路径下的version.txt的时间不能相同**。安卓版本的version.txt路径为: MobilePortalChange.ext\vision\android\login(如下图) ,将里边的时间信息重新修改下,保持和war包版本中的mobileprotal.ext扩展包(mob ileprotal.ext在war包中扩展包路径为: C:\Smartbi\_Insight\Tomcat\webapps\smartbi\WEB-INF\extensions)中的version时间不一样即可:

| 🕃 MobilePortalChange.ext - WinRAR                                            | -                                                     |
|------------------------------------------------------------------------------|-------------------------------------------------------|
| 文件(F) 命令(C) 工具(S) 收藏夹(O) 选项(N) 帮助(H)<br>添加<br>解压到                            | 自解压格式                                                 |
| 🗈 MobilePortalChange.ext\vision\android\login ZIP 压缩文件, 解包大小为 3,074,828 字节   | Ë                                                     |
| 名称 �                                                                         | 大小 压缩后大小 类型 修改时间                                      |
| a.                                                                           | Folder                                                |
| version.txt                                                                  | Folder 2017/5/18 2<br>19 19 Text Document 2016/7/25 1 |
|                                                                              |                                                       |
| <                                                                            |                                                       |
|                                                                              |                                                       |
| <ul> <li>version.txt - 记事本</li> <li>文件(F) 编辑(E) 格式(O) 查看(V) 帮助(H)</li> </ul> |                                                       |
| 2017-06-20 16:59:07 mobileprotal.ext和<br>mobileprotalchange.ext              | 中的 <b>version.txt</b>                                 |
| IIII version.txt - 记事本 时间要个一样                                                | – 🗆 X                                                 |
| 文件(F) 编辑(E) 格式(O) 查看(V) 帮助(H)                                                |                                                       |
| 2016-07-25 09:00:00                                                          | ~                                                     |
|                                                                              |                                                       |

最后,将扩展包部署到服务器上,详见扩展包部署。

# "分享到微信"功能

由于"分享到微信"功能已经绑定了Smartbi的数字签名,因此按以上步骤生成的apk将无法使用"分享到微信"的功能。如果还需要此功能,有两种方式处 理:

- 将"0EM定制步骤"中第8步生成的smartbi\_new.apk发到思迈特技术支持团队进行签名。这种方式的缺点是,此apk在微信中显示的小图标还是 Smartbi的图标。
   用户自行在微信开发平台上申请新的应用,并将申请的app包名发到思迈特技术支持团队进行定制化开发。